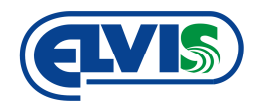

# MONTÁŽNÍ NÁVOD

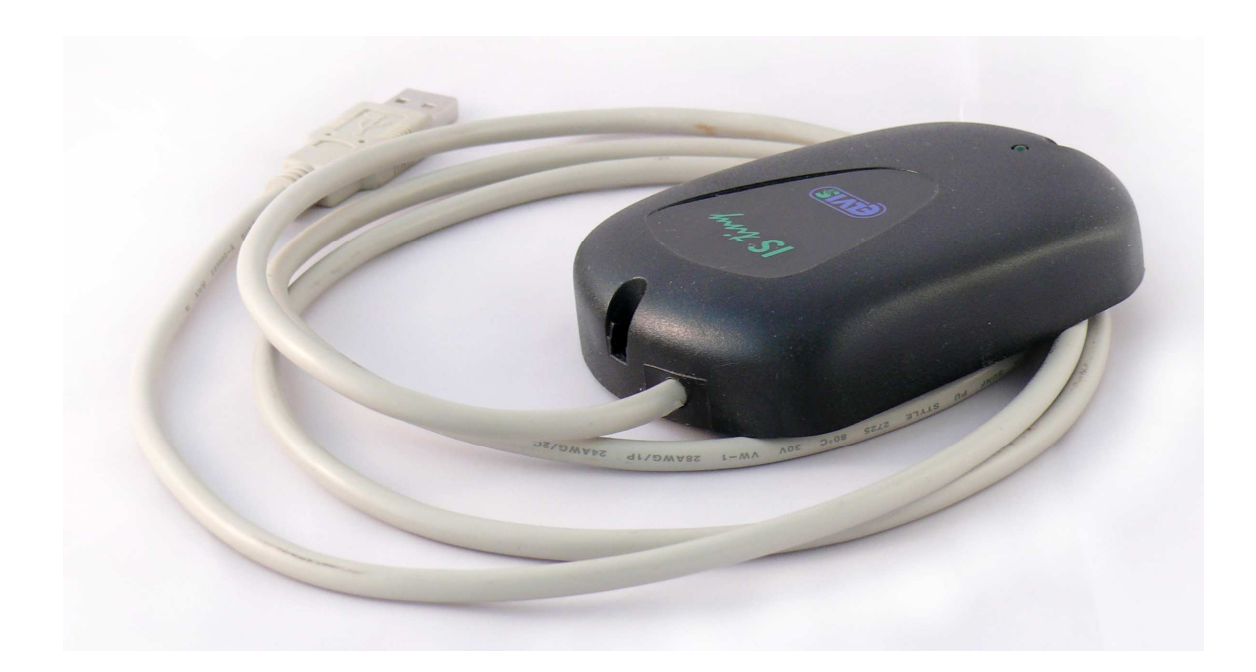

## IS TINY USB čtečka bezkontaktních médií

## OBSAH

| 1 Technické parametry                   | . 3 |
|-----------------------------------------|-----|
| 2 Instalace ovladačů                    | . 3 |
| 2.1 Software pro ovládání zařízení      | . 4 |
| 2.1.1 Terminálový program HyperTerminál | . 4 |
| 2.1.2 Nastavení terminálového programu  | . 4 |
| 3 Spuštění čtečky                       | . 5 |

## IS TINY

USB čtečka bezkontaktních médií

#### Montážní návod

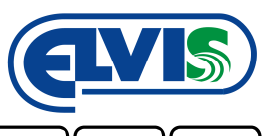

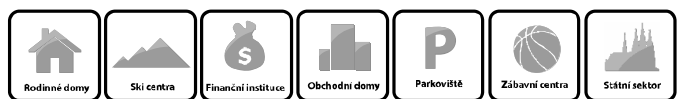

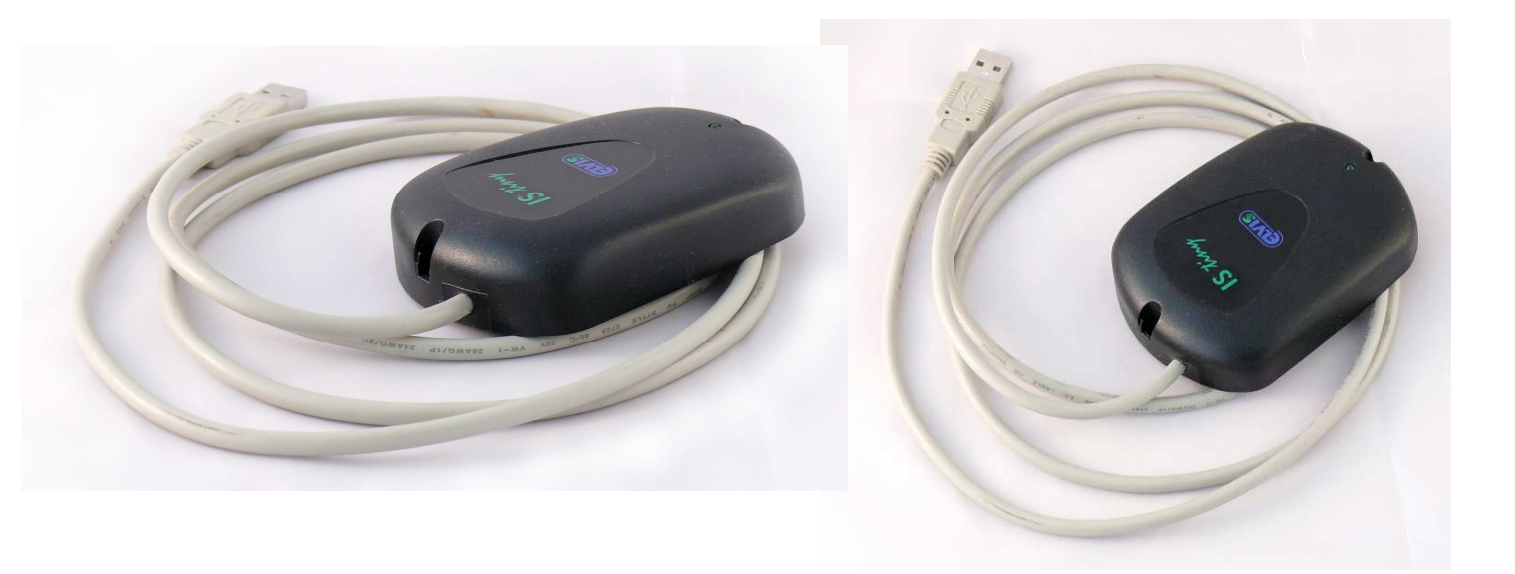

### 1 Technické parametry

| Napájení                          | 5 V (z USB)  |
|-----------------------------------|--------------|
| Připojení                         | USB 2.0      |
| Čtení médií                       | EM 125 kHz   |
| Povolený rozsah pracovních teplot | 0 ℃ až +40 ℃ |

## 2 Instalace ovladačů

Zahájení instalace se provede kliknutím (2x rychle za sebou) na soubor **FTDI driver 2.02.04.exe**, který je součástí dodávky snímače IS TINY. Po spuštění instalace se zobrazí okno informující o průběhu instalace. Po ukončení instalace je nutné ukončení potvrdit stisknutím tlačítka **ENTER**.

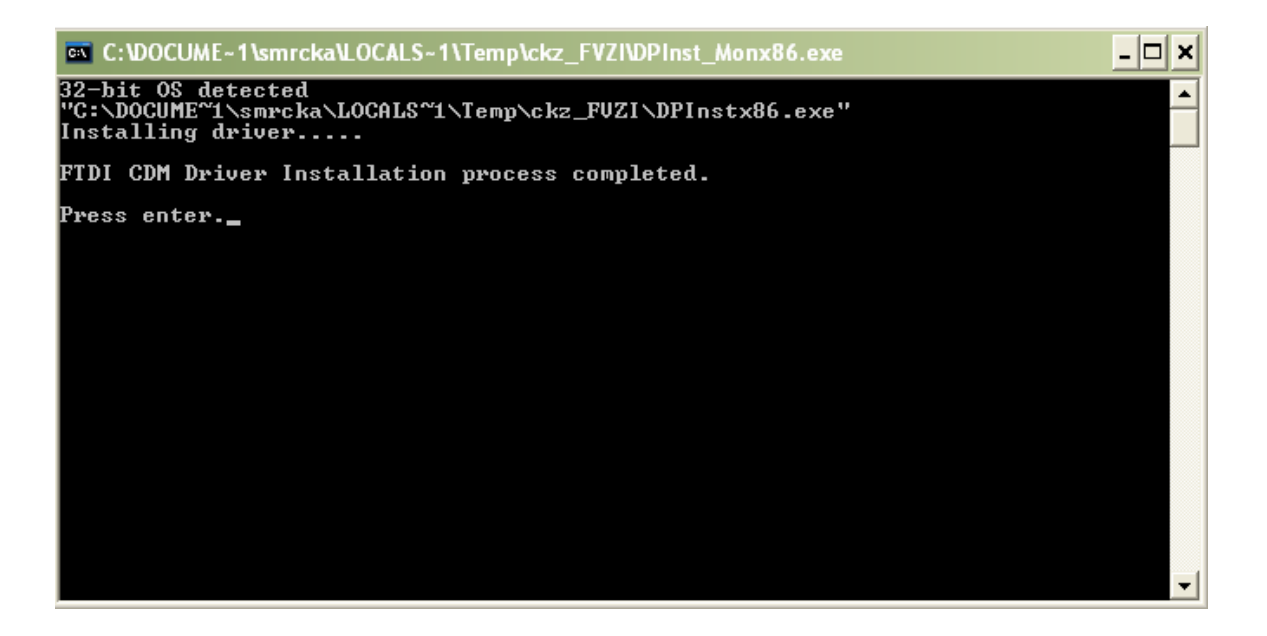

#### IS TINY USB čtečka bezkontaktních médií

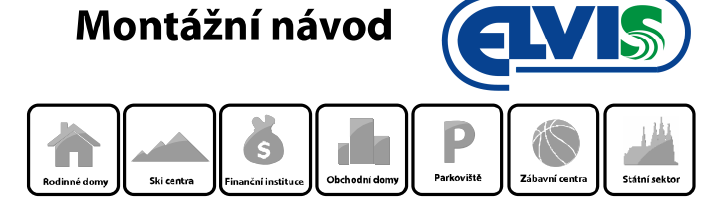

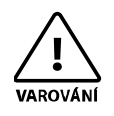

Při instalaci ovladačů, čtečka IS TINY nesmí být připojena k PC.

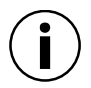

Ovladače stačí nainstalovat pouze jednou.

Po dokončení úspěšné instalace ovladačů, připojte IS TINY k počítači pomocí konektoru USB 2.0.

#### 2.1 Software pro ovládání zařízení

Pro ovládání zařízení stačí libovolný terminálový software. Nejvhodnější jsou tyto programy:

- HyperTerminál (doporučeno) je součástí MS Windows XP
- TELIX
- TERM95

Dalšími možnými programy pro používání čtečky IS TINY mohou být také programy:

- EKD
- Turniket

#### 2.1.1 Terminálový program HyperTerminál

#### Windows XP

Standardně je spouštěcí soubor terminálového programu HyperTerminál umístěný na C:\Program Files\Windows NT\hypertrm.exe.

#### Windows 7

V novějších verzích Windows jako například Windows 7, program HyperTerminál není obsažen. Je možné jej nahradit programem dle <u>www.windows.cz</u>, anebo jiným terminálovým programem.

#### 2.1.2 Nastavení terminálového programu

Dle hodnot v tabulce nastavte terminálový program.

#### Tabulka hodnot pro konfiguraci

| COM port            | Libovolný (dle aktuálního připojení zařízení) |
|---------------------|-----------------------------------------------|
| Rychlost komunikace | 4.800 Bd                                      |
| Datové bity         | 8                                             |
| Parita              | žádná                                         |
| Počet stop-bitů     | 1                                             |
| Řízení toku         | žádné                                         |
|                     |                                               |

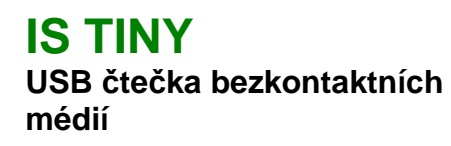

Montážní návod

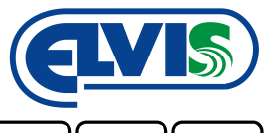

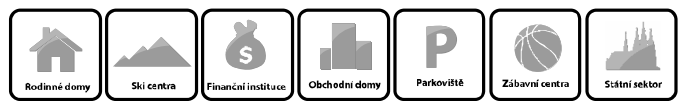

## 3 Spuštění čtečky

- 1) Uložení spouštěcího souboru **FTDI driver 2.02.04.exe** (ovladače) do libovolné složky ve vašem počítači.
- 2) Instalace ovladačů zařízení dvojitým kliknutím na soubor FTDI driver 2.02.04.exe
- 3) Připojení čtečky do PC pomocí konektoru USB 2.0
- 4) Nastavení terminálového software
- 5) Kontrola propojení přiložením karty ke čtečce

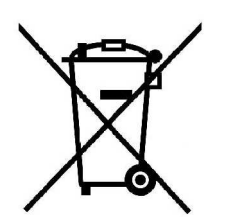

V případě likvidace zařízení postupujte dle platných předpisů o likvidaci elektronických zařízení.